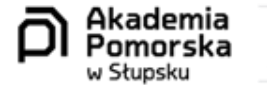

# E-urlopy

## Krok po kroku

## Image: Image:

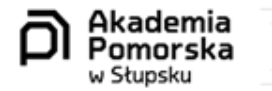

## Krok 1

Logowanie do wirtualnych kadr:

Można to zrobić na dwa sposoby:

- 1. Wybierając stronę https://ehms.apsl.edu.pl,
- Wybierając "kluczyk" na głównej stronie Akademii Pomorskiej w Słupsku.

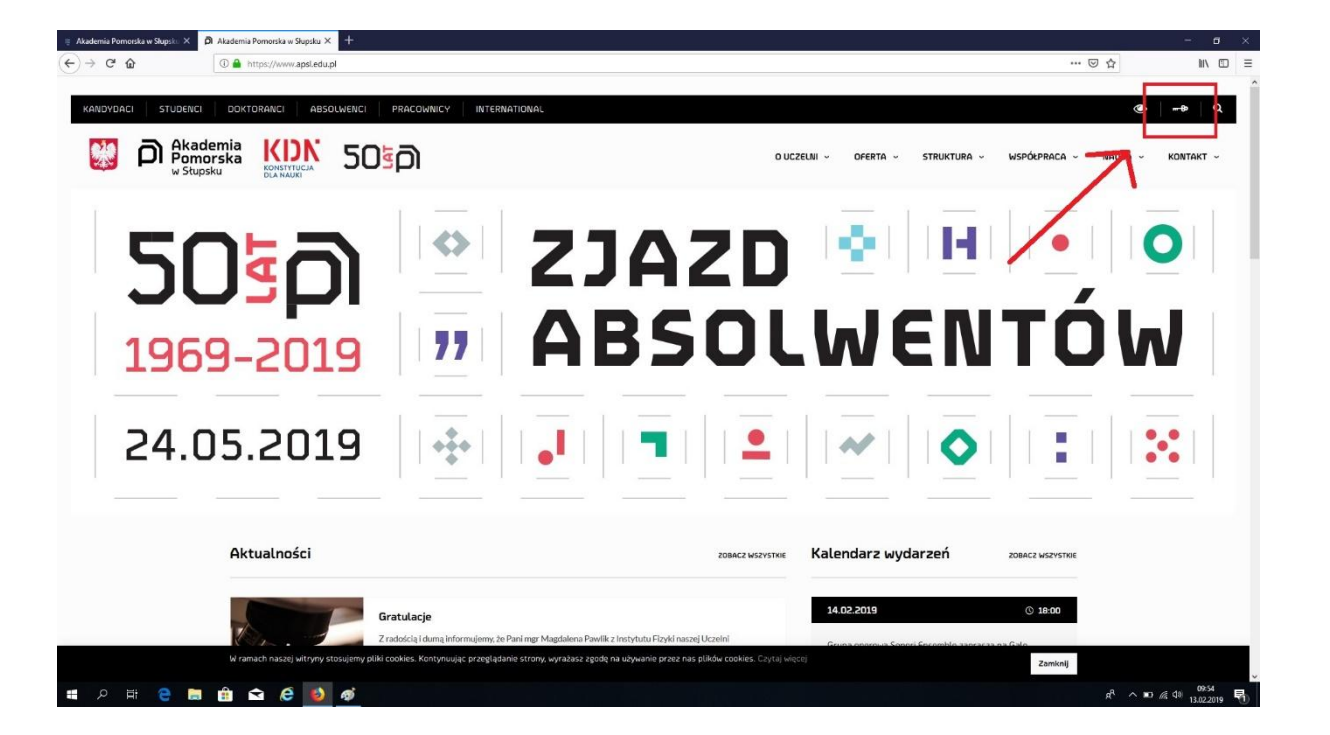

0

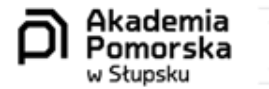

Akademia Pomorska

## Krok 2

Logowanie do wirtualnych kadr:

- 1. Należy wprowadzić UID i hasło,
- Jeżeli <u>logujesz się po raz pierwszy,</u> należy wysłać maila z prośbą o założenie konta do administratora systemu (pan Ryszard Szaja) rszaja@apsl.edu.pl,
- Jeżeli <u>posiadasz już konto</u> w systemie, ale nie pamiętasz swojego UID i hasła, możesz je odzyskać, samodzielnie klikając

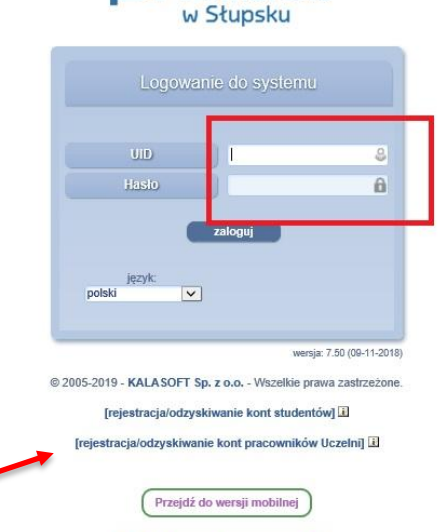

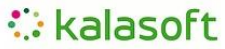

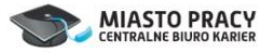

www.apsl.edu.pl

| Akademia<br>Pomorska<br>w Stupsku                                       |                                                                                                    |          |
|-------------------------------------------------------------------------|----------------------------------------------------------------------------------------------------|----------|
| Krok 3                                                                  | E Alademia Pomonika w Skepis: X     Alademia Pomonika w Skepis: X     Alademia Pomonika w Skepis: X     +     ←         → | - o ×    |
|                                                                         |                                                                                                    | (aylogu) |
| Wirtualne kadry                                                         | funtaje administratora                                                                                                    | bok      |
|                                                                         | Funksje raktora Model et til Stimity                                                                                      | fec      |
| Po wprowadzeniu UID i hasła należy<br>wybrać zakładke. Wirtualne kadry" | Eunitejo prodownika dišekanatu Wintralno kadry                                                                            |          |
| wybrac zakładkę "wnituanie kadry                                        | Funktije studente                                                                                                    | (wyload) |
|                                                                         |                                                                                                    |          |

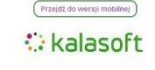

🛚 A 🖽 😑 🔚 🏦 🖬 🧔

Image: Image: Image:

x<sup>R</sup> ^ 🗉 🕼 🕸 13.02.2019 😽

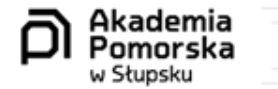

0

### Krok 4

Wnioski urlopowe

Wniosek urlopowy można złożyć na dwa sposoby. Zalecany jest jednak najszybszy sposób poprzez wybranie zakładki "wnioski urlopowe".

Drugi sposób to wybranie zakładki "moje zatrudnienie", następnie wybranie "umowy o pracę" i wybranie "aktualnej umowy". Ten sposób zalecany jest dla osób posiadających więcej niż jedną umowę.

ø.

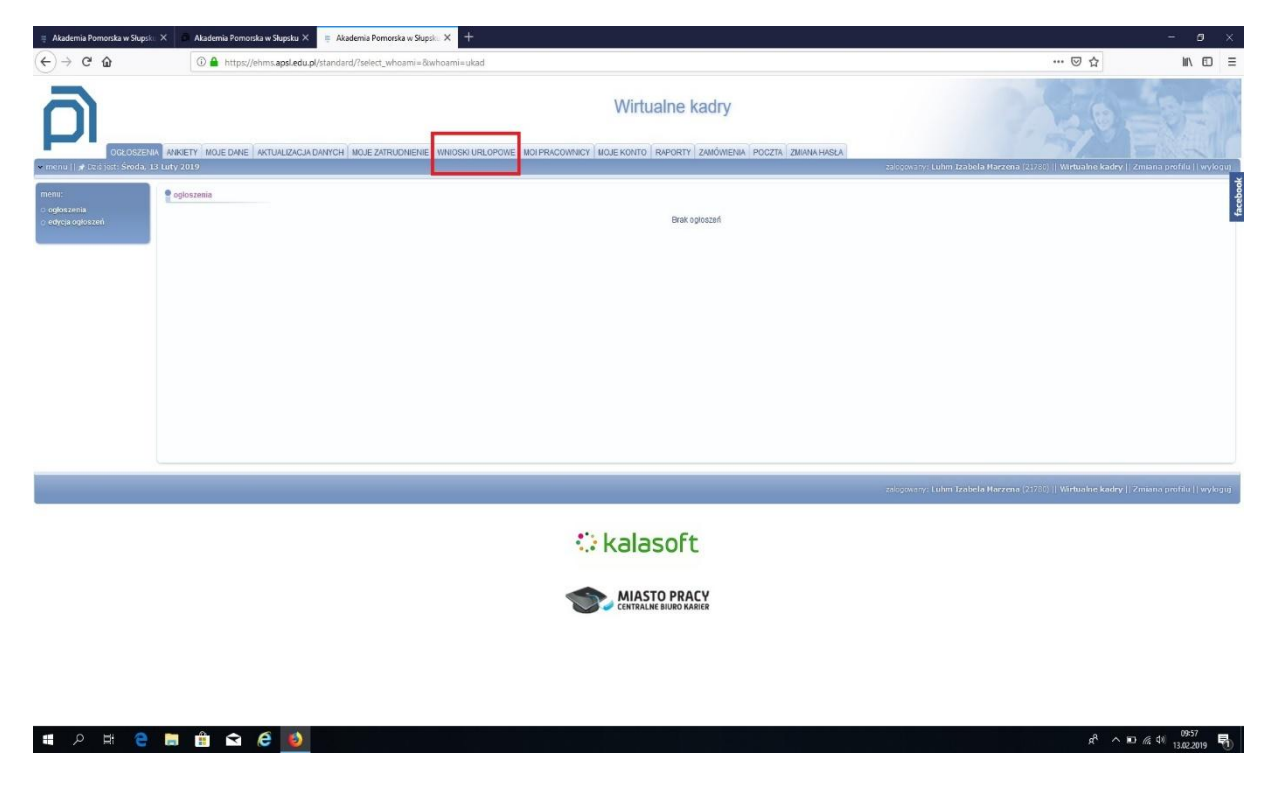

www.apsl.edu.pl

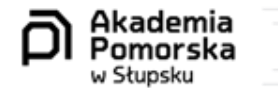

## Krok 5

Termin i rodzaj urlopu:

- 1. Kolejnym krokiem jest określenie terminu urlopu od do,
- odpowiedniego 2. Wybranie nieobecności rodzaju (aktualnie do mamy dyspozycji: opieka nad zdrowym dzieckiem, urlop żądanie urlop na i wypoczynkowy),
- Podanie z imienia i nazwiska osoby zastępującej w czasie naszej nieobecności.

| 📱 Akademia Pomorska w Słupski. X 🖉 Akademia Pomorska w Słupski. X 🍹 Akademia Pomorska w Słupski. X 🕴                                           | - <b>o</b> ×                                                                             |
|----------------------------------------------------------------------------------------------------|------------------------------------------------------------------------------------------|
| (←) → C <sup>a</sup>                                                                                                    | Ē … ♡☆ IN Œ ≡                                                                            |
| Wirtualne kadry                                                                                                    |                                                                                          |
| OCLOSZENA AWNETY MOJE DANE AKTUALIZACIA DAWICH MOJE ZATRUDNENE WNIOSKI URLOPOVIE MOJ PRACOVNICY MOJE KONTO RAPORTY ZAMÓWENA POCZTA ZWANA HASKA |                                                                                          |
| # Crizi jest: Smola, 13 Luty 2019                                                                                                    | zalogowary: Luhm Izabela Marzena (21760)    Wirtualne kadry    Zmiana profilu    wyloguj |
| wybrana umowa o pracy: nr 02-0066 , Kierownik selicji, Sekcja Kadr i Spraw Socjalnych, od 08-10-2008 (zmleń)                                   | etbook                                                                                   |
| 🔮 moje umovy o pracy, niecbecności (umowa numer 6.2.4066.)                                                                                     | 3                                                                                        |
|                                                                                                    |                                                                                          |
| przysługujący urtop nieobecności kalendarz wniostł urtopowe                                                                                    |                                                                                          |
| wypołnianie nowego wniosiłk urócpowogo, historia                                                                                               |                                                                                          |
| P nowy whilosek                                                                                                    |                                                                                          |
| od dinia :                                                                                                    |                                                                                          |
| do daia                                                                                                    |                                                                                          |
| rodzaj nieobecności Opieka nad dzieckiem zdrowym 😪                                                                                             |                                                                                          |
| rozliczenie dzienne 🖲 godzinowe O                                                                                                    |                                                                                          |
| zastępstwo                                                                                                    |                                                                                          |
|                                                                                                    |                                                                                          |
|                                                                                                    |                                                                                          |
| e oczekujące                                                                                                    |                                                                                          |
| Rok: (poprzedni) 2019 (następny) Pozostało do rezpfanowania : 22 dri. [ Hun włopów ]                                                           |                                                                                          |
| od dnia do dnia nazwa nieobecności Oois                                                                                                    | Governme                                                                                 |
| - brak darjoh                                                                                                    |                                                                                          |
| 🔮 zaakceptowane                                                                                                    |                                                                                          |
| od dnia do dnio narwa nieobecności Opis                                                                                                    | Godziny                                                                                  |
| 11-02-2019 15-02-2019 Untop wyporzynitowy Jola Zawisza                                                                                         | <i>2</i>                                                                                 |
| e odrzacone                                                                                                    |                                                                                          |
| od dnia do dnia nazwa niecbecności Opis                                                                                                    | Godžiny                                                                                  |
| - brak danjidi) -                                                                                                    |                                                                                          |
| 🖷 A 🖩 🤮 🗃 🖆 🚘 🧔 🛷                                                                                                    | x <sup>R</sup> ∧ ∎⊂ //(40) 13.02.2019 📆                                                  |

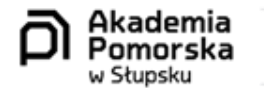

### Krok 6

۰.

Złożenie wniosku

Jeżeli wszystkie dane zostały wprowadzone, wybierz "złóż wniosek urlopowy"

| (=) + https://ehms.apsl.edu.pl/standard/?tab=217             |                                  |                           |                                            |                             | ✓               |                                      | <b>₽</b> • @                                   |
|--------------------------------------------------------------|----------------------------------|---------------------------|--------------------------------------------|-----------------------------|-----------------|--------------------------------------|------------------------------------------------|
| M tło prezentacji - izabela.luhm@ – Akademia Pomorska w Słup | 2× [                             |                           |                                            |                             |                 |                                      |                                                |
| D                                                            |                                  |                           | Wirtualne                                  | kadry                       |                 |                                      |                                                |
| OGŁOSZENIA ANKIETY MOJE DANE A                               | KTUALIZACJA DANYCH MOJE ZAT      |                           | MOI PRACOWNICY MOJE KONTO RAPO             | TY ZAMÓWIENIA POCZT         | A ZMIANA HASŁA  | X                                    |                                                |
| 🖈 Drzś jest: Wtorek, 19 Luty 2019                            |                                  |                           |                                            |                             | zalogowany: Lul | im Izabela Marzena (21780)    Wirtua | l <mark>ne kadry   </mark> Zmiana profilu    v |
|                                                              |                                  |                           |                                            |                             |                 |                                      |                                                |
|                                                              |                                  | wybrana umowa o pracę: nr | 0-2-0066 , Kierownik sekcji, Sekcja Kadr i | Spraw Socjalnych, od 08-10- | 2008 (zmień)    |                                      |                                                |
|                                                              |                                  |                           |                                            |                             |                 |                                      |                                                |
| moje umowy o pracę, nieobecności (umowa numer 0-2-00         | 001                              |                           |                                            |                             |                 |                                      |                                                |
| nzychowiacy urten niachacenečni kalandarz                    | wniasti utanawa                  |                           |                                            |                             |                 |                                      |                                                |
| wypetnianie nowego wniosku urlopowego, historia              |                                  |                           |                                            |                             |                 |                                      |                                                |
|                                                              |                                  |                           |                                            |                             |                 |                                      |                                                |
| nowy wniosek                                                 |                                  |                           |                                            |                             |                 |                                      |                                                |
| od dnia 11-02-201                                            | 9                                |                           |                                            |                             |                 |                                      |                                                |
| do dnia 15-02-2019                                           | э :                              |                           |                                            |                             |                 |                                      |                                                |
| rodzaj nieobecności Urtop wyp                                | oczynkowy                        |                           |                                            |                             |                 |                                      |                                                |
| Talanta                                                      | 7005083                          |                           |                                            |                             |                 |                                      |                                                |
| Zasiępstwo                                                   | contord                          | Q                         |                                            |                             |                 |                                      |                                                |
| złóż wniosek urłopowy                                        |                                  |                           |                                            |                             |                 |                                      |                                                |
|                                                              |                                  |                           |                                            |                             |                 |                                      |                                                |
| oczewające                                                   |                                  |                           |                                            |                             |                 |                                      |                                                |
| Rok: (poprzedni) 2019 (następny) Pozostało do rozp           | Janowania : 22 dni. Plan ustopów | 1                         |                                            |                             |                 |                                      |                                                |
| od dnia do dnia nazwa nied                                   | herności                         | Pois                      |                                            |                             | Godžiny         |                                      |                                                |
| - brak danych                                                |                                  |                           |                                            |                             | Contraction (   |                                      |                                                |
| e zaakceptowane                                              |                                  |                           |                                            |                             |                 |                                      |                                                |
| -                                                            |                                  |                           |                                            |                             |                 |                                      |                                                |
| od dnia<br>11.02.2010                                        |                                  | do dhia                   | nazwa nieobecności                         | Jala Zavieza                | Opis            | Godziny                              | 8                                              |
| 11-02-2019                                                   |                                  | 15-02-2019                | Опор муросzупкому                          | Joia Zawisza                |                 |                                      | 4                                              |
| e odrzucone                                                  |                                  |                           |                                            |                             |                 |                                      |                                                |
|                                                              |                                  | 002                       | 0                                          |                             | CodZine         |                                      |                                                |
| od data do dataoazus ajor                                    |                                  |                           |                                            |                             | Contrainty      |                                      |                                                |
| od dnia do dnia nazwa nieo<br>- brak danych                  | beenosci                         |                           |                                            |                             |                 |                                      |                                                |
| od dnia do dnia nazwa nigo<br>- brak danych -                | Ibecnosci                        |                           |                                            |                             |                 |                                      |                                                |
| od dnia do dnia nazwa mied<br>- brak danych -                | ibeenosci                        |                           |                                            |                             |                 |                                      |                                                |
| oddnis dordna nazwa hied<br>- trak danych -                  | electrosci                       |                           |                                            |                             |                 | * <u>W</u> S                         | 参 🌠 🔤 📭 🧖 🎝 21:5<br>19.02.2                    |
| oo dinas do dinas oxxee nacional<br>- brais danych -         | beenosci                         |                           |                                            |                             |                 | * 🛛 S                                | 参 K 回 回 保 句) 21:5 19,022                       |

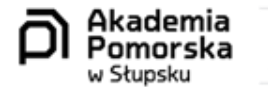

## Krok 6a

÷

Powiadomienia

- Informację o wprowadzonym wniosku urlopowym otrzymasz na swoją skrzynkę mailową,
- Wiadomość taką otrzyma również Twój bezpośredni przełożony.

| ) - C ( | ŵ                                | A https://mail.google.com/mail/u/0/#inbox/FM/cgswBVWRXhgmwfBPVHff87sM8tcJK                                                                               | 🖂 🕁                              |       | lii\ E                            | D |
|---------|----------------------------------|----------------------------------------------------------------------------------------------------|----------------------------------|-------|-----------------------------------|---|
| M       | Gmail                            | Q Przeszukaj pocztę +                                                                                                    | <b>III</b> 0                     | þ     | Akademia<br>Pomorska<br>v Stepitu |   |
| +       | 0 0 ii                           |                                                                                                    | 10 z 3 304 < > 🗰                 | 圌 ~   | ٥                                 |   |
| 0       | Wprowadz                         | enie wniosku urłopowego 🍃 Ostorne x                                                                                                    | \$                               | ē     | Ľ                                 |   |
| ?       | Akademia Pomo<br>do ja +         | rska <irfo apgmailer="" apri="" edu="" pi-<="" td=""><td>pt., 8 lut, 09:31 (5 dni temu)</td><td>*</td><td>:</td><td></td></irfo>                         | pt., 8 lut, 09:31 (5 dni temu)   | *     | :                                 |   |
|         | Złożono wniosek                  | nujobowA                                                                                                    |                                  |       |                                   |   |
|         | Data złożenia wnie               | osku: 08-02-2019                                                                                                    |                                  |       |                                   |   |
| •       | Pracownik: Luhm                  | izabela Marzena                                                                                                    |                                  |       |                                   |   |
|         | Na okres od 11-02                | -2019 do 15-02-2019                                                                                                    |                                  |       |                                   |   |
|         | Rodzaj urlopu: Url               | ap wypoczynkowy                                                                                                    |                                  |       |                                   |   |
|         | Informacje dodatke               | twe: Jola Zawisza                                                                                                    |                                  |       |                                   |   |
| 0       |                                  |                                                                                                    |                                  |       |                                   |   |
| 2       |                                  |                                                                                                    |                                  |       |                                   |   |
| ?       | Akademia Pomo<br>Złożono wniosek | rska<br>Informy Data złożenia wniosku: 08-02-2019 Pracownik: Luhm Izabela Marzena Na olives od 11-02-2019 do 15-02-2019 Rotzaj untopu: Untop wypoczynkow | pt., 8 lut, 09:31 (5 dni t       | temu) | ☆                                 |   |
|         | Akademia Pomo<br>do ja +         | nska - Hinto sogimaliki apst. kdu pi-                                                                                                    | pt., 8 lut, 05:56 (5 dn) temu) 🔥 | 4     | 1                                 |   |
|         |                                  |                                                                                                    |                                  |       |                                   |   |

 Image: P
 Image: P
 Image: P
 Image: P
 Image: P
 Image: P
 Image: P
 Image: P
 Image: P
 Image: P
 Image: P
 Image: P
 Image: P
 Image: P
 Image: P
 Image: P
 Image: P
 Image: P
 Image: P
 Image: P
 Image: P
 Image: P
 Image: P
 Image: P
 Image: P
 Image: P
 Image: P
 Image: P
 Image: P
 Image: P
 Image: P
 Image: P
 Image: P
 Image: P
 Image: P
 Image: P
 Image: P
 Image: P
 Image: P
 Image: P
 Image: P
 Image: P
 Image: P
 Image: P
 Image: P
 Image: P
 Image: P
 Image: P
 Image: P
 Image: P
 Image: P
 Image: P
 Image: P
 Image: P
 Image: P
 Image: P
 Image: P
 Image: P
 Image: P
 Image: P
 Image: P
 Image: P
 Image: P
 Image: P
 Image: P
 Image: P
 Image: P
 Image: P
 Image: P
 Image: P
 Image: P
 Image: P
 Image: P
 Image: P
 Image: P
 Image: P
 Image: P
 Image: P
 Image: P
 Image: P
 Image: P
 Image: P
 Image: P
 Image: P
 <t

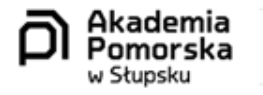

Krok 6b

۰.

Powiadomienia

1. Zadaniem przełożonego będzie zaakceptowanie lub odrzucenie wniosku urlopowego.

| Wprowadzenie wniosku urlopo X | Akademia Pomorska w Słupska: × +                                         |                         |     | - 0                              |   |
|-------------------------------|--------------------------------------------------------------------------|-------------------------|-----|----------------------------------|---|
| )→ ୯ û                        | Attps://mail.google.com/mail/u/0/#inbox/FMfcgxwBVgmpCfQSMFMXnpdGWzsfXLCT | ··· 🗵 🕁                 |     | 111\ @                           | C |
| = M Gmail                     | Q Przeszukaj pocztę 🔹                                                    |                         | ) é | Akademia<br>Pomorska<br>v Stepeu | • |
| + C 0 i                       |                                                                          | 1 z 3 305 < >           | -   | \$                               |   |
| Wprowadz                      | enie wniosku urlopowego (przełożony) 🍺 (Odetrane 🗴                       |                         |     |                                  |   |
| * ? Akademia Pomo<br>do ja *  | ska «info ap@mailer.apsLedu.pi»                                          | 10.08 (17 minut temu) 🕺 | 4   | - 1                              |   |
| Złożono wniosek               | Intopowy                                                                 |                         |     |                                  |   |
| > Data złożenia wnio          | iku: 13-02-2019                                                          |                         |     |                                  |   |
| Pracownik: Zawisz             | Jolanta Katarzyna                                                        |                         |     |                                  |   |
| Na okres od 18-02-            | 2019 do 18-02-2019                                                       |                         |     |                                  |   |
| Rodzaj urlopu: Urlo           | o wypoczynkowy                                                           |                         |     |                                  |   |
| Informacje dodatko            | ve: Iwona Bojarska                                                       |                         |     |                                  |   |
| Decyzja: AKCEPT               | Llub ODRZUĆ                                                              |                         |     |                                  |   |

0

ø.

🗯 🔎 🖽 🤮 📷 🏦 🖬 🍎 🍎 🛷

а.

R<sup>R</sup> ∧ □ / 40 10.25

www.apsl.edu.pl

.

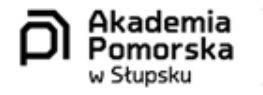

Krok 7

۰.

#### Powiadomienia

Informację o decyzji przełożonego otrzymasz mailem.

| M Akcepta      | acja wnios | sku urlopoweg 🗙         | 🍵 Akademia Pomorska w Słupsko X 🛛 🕂                                        |                                |      |   |                                  |   |
|----------------|------------|-------------------------|----------------------------------------------------------------------------|--------------------------------|------|---|----------------------------------|---|
| $ \rightarrow$ | C' û       | -<br>6                  | A https://mail.google.com/mail/u/0/#inbox/FMfcgxwBVWRXqsGcxt/BJWsLtWMzNcQg | ··· 🖂 🕁                        |      |   | III\ 🖸                           | = |
| = 1            | M          | Gmail                   | Q Przeszukaj pocztę 🔹                                                      |                                | 0    | þ | Akademia<br>Pomorska<br>v Supsiu | 0 |
| 4              | ÷          | 0 0 î                   |                                                                            | 9 z 3 304 K                    | > == | • | \$                               | - |
| 0              |            | Akceptacj               | ja wniosku urlopowego 🐌 Odebrane x                                         |                                |      | ē |                                  |   |
| *              | ?          | Akademia Pom<br>do ja 👻 | orska «Info ap@mailer.apsl.edu.pi>                                         | pt., 8 lut, 10:44 (5 dnl temu) | ☆    | 4 | :                                | 0 |
|                |            | Dnia 08-02-2019         | został złożony wniosek urłopowy przez Luhm Izabela Marzena                 |                                |      |   |                                  |   |
| >              | Г          | Wniosek został          | zaakceptowany                                                              |                                |      |   |                                  | + |
| •              |            | Termin urlopu: 11       | -02-2019 - 15-02-2019                                                      |                                |      |   |                                  |   |
|                |            | Rodzaj urlopu: U        | ilop wypoczynkowy                                                          |                                |      |   |                                  |   |
| <u></u>        |            | Informacje dodati       | kowe: Jola Zawisza                                                         |                                |      |   |                                  |   |
| 0              |            | Osoba zatwierdz         | rająca wniosek: Osadowski Zbigniew                                         |                                |      |   |                                  |   |
|                |            |                         |                                                                            |                                |      |   |                                  |   |
| •              |            | A Odpowie               | adz 🕪 Przekaż daloj                                                        |                                |      |   |                                  |   |

0

ø.

#### 🖷 ନ 🖽 🤮 🖿 💼 ፍ 🧶 🐠

61

#### g<sup>R</sup> ^ 🖬 🌾 (1) 10:02 13.02.2019 👫

www.apsl.edu.pl

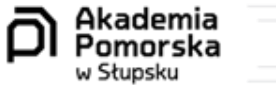

| $1 \le 1 \le N$ | 0 |  |  |  |  |
|-----------------|---|--|--|--|--|
|                 |   |  |  |  |  |

#### Krok 8

011 I

Na jakim etapie jest Twój wniosek urlopowy, możesz sprawdzić w zakładce wnioski urlopowe.

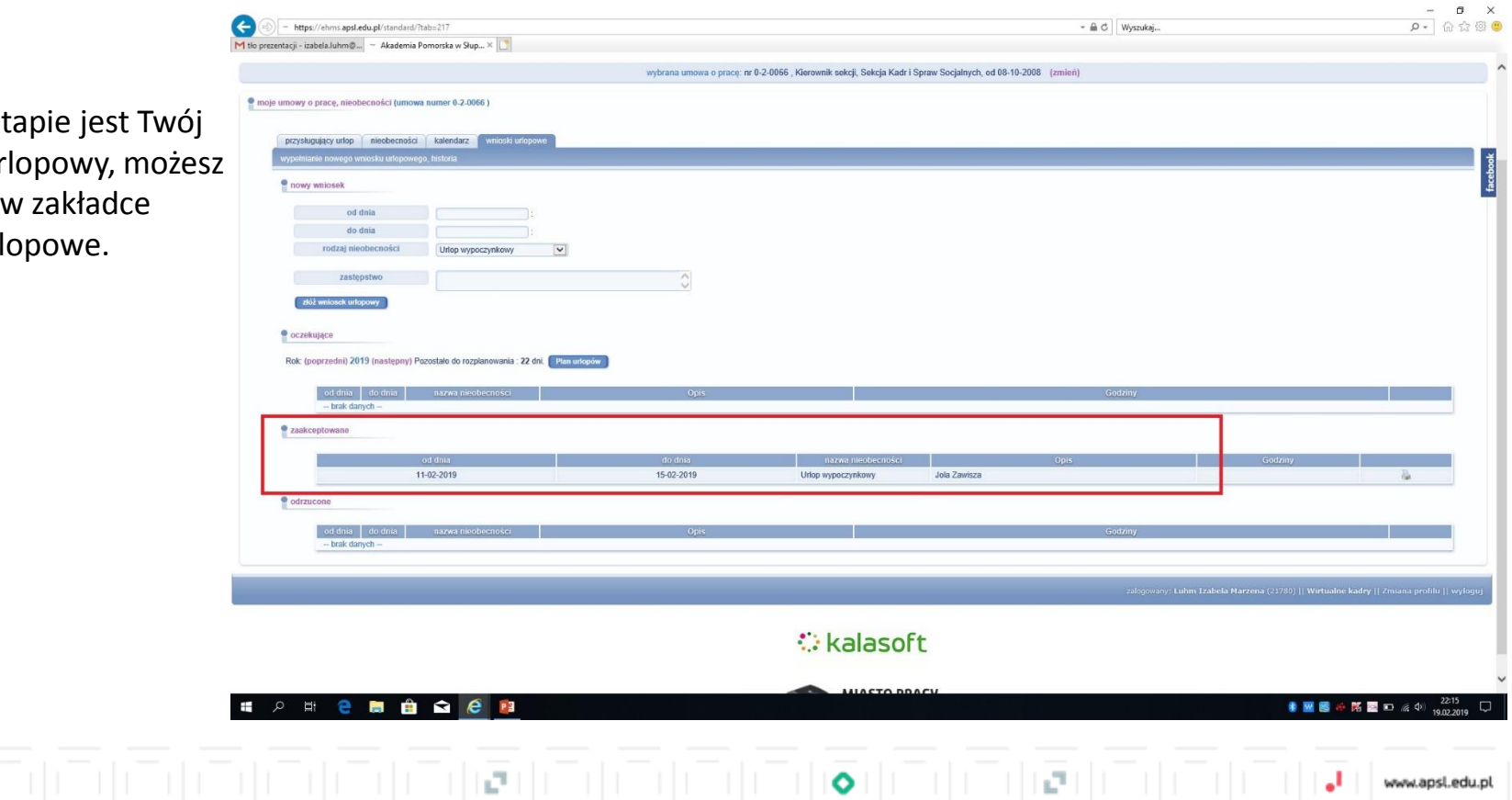

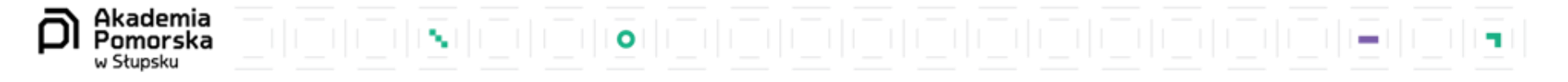

Serdecznie zachęcam do korzystania z wirtualnych kadr

To system, dzięki któremu można nie tylko wysyłać urlopy w wersji elektronicznej, ale również:

- kontrolować liczbę dni wykorzystanego urlopu,
- aktualizować dane,
- sprawdzać kartę wynagrodzeń.

W razie pytań proszę o kontakt mailowy: <u>izabela.luhm@apsl.edu.pl</u> lub telefoniczny 59 84 05 418 Z wyrazami szacunku, Izabela Luhm